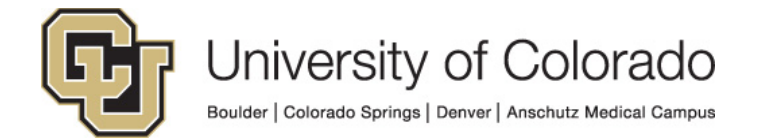

# **CU Identity Manager**

**Process Guide:** 

**Process Guide for Security Coordinators** 

## Contents

| Security Coordinator Approvals or Rejections                     |
|------------------------------------------------------------------|
| For Support with CU Identity Manager3                            |
| Security Coordinator Approvals3                                  |
| Training Requirements                                            |
| Approving Requests                                               |
| Quick Approvals4                                                 |
| Detailed Approvals and Rejections5                               |
| Request to Remove Access                                         |
| Requesting More Information from the Requestor9                  |
| Processing Incompatible Access Requests (CU Marketplace Only)11  |
| Processing Department Security (Row Level) Requests (HCM Only)12 |
| Granting Access for Other Users                                  |
| Initiating Requests for Others15                                 |
| Processing PDF Forms                                             |
| Reviewing Users                                                  |
| Tracking Requests                                                |
| Assign a Proxy                                                   |
| Appendix                                                         |
| URLs                                                             |

## Security Coordinator Approvals or Rejections

#### For Support with CU Identity Manager

For questions or support related to CU Identity Manager functionality contact the <u>UIS Service Desk</u> or <u>Access Management</u>.

#### **Security Coordinator Approvals**

If you are a designated Security Coordinator for one of the systems listed above you will approve or reject user access requests via CU Identity Manager. Items that have been approved by the user's manager or sponsor will be assigned to you for approvals and other actions as needed.

#### Training Requirements

CU Identity Manager will perform checks for training to ensure required training has been completed for each requested entitlement. The request(s) will fail if training requirements have not been fulfilled and will not be assigned to the manager. Training is checked against SkillSoft directly and against the HCM database for In-Person courses.

**NOTE:** Training will need to show as completed in SkillSoft and/or HCM in order for you to receive access to University Systems. Any training not recorded in these systems will not be sufficient for access to be granted.

#### Approving Requests

- 1. You should receive an email for any pending request for your application related to jobs or POI statuses associated with your campus. You will receive an email for EACH entitlement requested and must approve or deny each one individually.
- 2. You may click on the link in the email or log directly into CU Identity Manager.
- 3. After logging in you will see a **Pending Approvals** section in your **Home** page OR you can click on **Pending Tasks**.

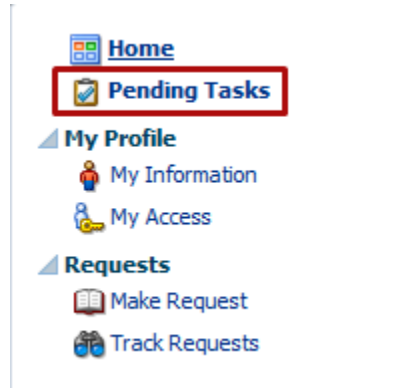

4. In your pending tasks you will see any requests that are waiting for your approval. The pending request will be assigned to your application/Campus security coordinator group.

|   | Pending Approvals       |                                                                      |                 |    |
|---|-------------------------|----------------------------------------------------------------------|-----------------|----|
|   | Pending Approvals(7) 👻  | 🛛 🖾 Actions 🗸 🔤 🔍 Assigned                                           | ▼ 🛓 ▼           | ලෙ |
|   | Title                   | Assignees State                                                      | Created Expires |    |
| Ē | Request for Individual: | for 41~ReportDistAd HRMS Security Coordinator - System (G) Assign    | ed Apr 17, 201  |    |
| Ē | Request for Individual: | for 41~View All HRMS Security Coordinator - System (G) Assign        | ed Apr 24, 201  |    |
| Ē | Request for Individual: | for 41~CUHRUIS_Develop HRMS Security Coordinator - System (G) Assign | ed Apr 24, 201  |    |
|   | Request for Individual: | for 41~Campus HR HRMS Security Coordinator - System (G) Assign       | ed Apr 24, 201  |    |
| 8 | Request for Individual: | for 41~CUHRUIS_PSAdmi HRMS Security Coordinator - System (G) Assign  | ed Apr 24, 201  |    |
| Ē | Request for Individual: | for 41~CUHRUIS_Develop HRMS Security Coordinator - System (G) Assign | ed Apr 24, 201  |    |
| 8 | Request for Individual: | for 41~CUHRUIS_Develor HRMS Security Coordinator - System (G) Assign | ed Apr 24, 201  |    |

### **Quick Approvals**

a. Select one request by clicking somewhere on the request line other than the title:

| Pending Approvals          |                    |          |                      |         |
|----------------------------|--------------------|----------|----------------------|---------|
| Pending Approvals(4) 👻 🛛 🖾 | Actions 👻          |          | Q +                  | *       |
| Title                      | Assignees          | State    | Created              | Expires |
| 💼 Request for Individual:  | IDM Approvers (G), | Assigned | Apr 24, 2015 4:18 PM | · ·     |
| 🗈 Request for Individual:  | IDM Approvers (G), | Assigned | Apr 24, 2015 5:19 PM |         |
| Request for Individual:    | IDM Approvers (G), | Assigned | Apr 24, 2015 4:44 PM |         |
| Request for Individual:    | IDM Approvers (G), | Assigned | Apr 24, 2015 5:19 PM |         |
|                            |                    |          |                      |         |
|                            |                    |          |                      |         |
|                            |                    |          |                      |         |
| •                          |                    |          |                      | ►.      |

b. Select multiple requests to approve at once by holding shift (for a range) or Ctrl (for individual requests).

| Pending Approvals          |                    |          |                      | ÷       |
|----------------------------|--------------------|----------|----------------------|---------|
| Pending Approvals(4) 👻 🛛 🖾 | Actions 👻          |          | Q +                  | »       |
| Title                      | Assignees          | State    | Created              | Expires |
| 💼 Request for Individual:  | IDM Approvers (G), | Assigned | Apr 24, 2015 4:18 PM |         |
| Request for Individual:    | IDM Approvers (G), | Assigned | Apr 24, 2015 5:19 PM |         |
| Request for Individual:    | IDM Approvers (G), | Assigned | Apr 24, 2015 4:44 PM |         |
| 📰 Request for Individual:  | IDM Approvers (G), | Assigned | Apr 24, 2015 5:19 PM |         |
|                            |                    |          |                      |         |
|                            |                    |          |                      |         |
|                            |                    |          |                      |         |
| 4                          |                    |          |                      | ► F     |
|                            |                    |          |                      |         |

- c. Then **Claim** the request(s):
  - 1. click on Actions and then Claim:

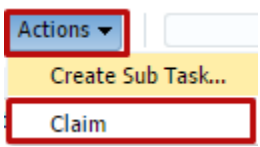

2. Now that you have claimed the request you will see new items in the Actions menu allowing you to approve the request(s):

| Actions 👻       |  |  |  |
|-----------------|--|--|--|
| Approve         |  |  |  |
| Reassign        |  |  |  |
| Create Sub Task |  |  |  |
| Escalate        |  |  |  |
| Release         |  |  |  |
| Suspend         |  |  |  |

- d. Alternatively you may:
  - i. Reassign the approval to another user (for providing manager/sponsor approval)
  - ii. Escalate the approval to YOUR manager
  - iii. Suspend Pause the request
  - iv. Release Un-pause the request
  - v. Create a Sub-Task This allows you to create a separate related task to any user.

### **Detailed Approvals and Rejections**

- 1. Instead of selecting the request(s) to approve, click on the title of the individual request.
- 2. The request detail tab will open showing detailed information about the request.
- 3. You may claim the request on this screen if you have not already:

Task Actions 👻 🛛 Claim

- 4. After claiming the request you may do the following:
  - a. View where the request is at in the workflow and where it goes next in the Approvals tab

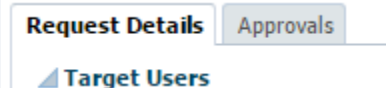

b. **Request Additional Information** from the Requestor. See section below on <u>requesting more</u> information.

#### 5. Approving a Request

a. To approve a request, click on the Approve button in the upper right corner:

| Task Actions 👻 | Approve | Reject |
|----------------|---------|--------|
| Request Inform | nation  |        |
| Reassign       |         |        |
| Escalate       |         | _      |
| Release        |         | _      |
| Suspend        |         | _      |
| Save           |         |        |

- b. The request will be routed to the appropriate application/campus security coordinator for approval.
- c. **NOTE:** If you encounter a pop-up error when approving this may be a known CU Identity Manager bug. Despite the error the task was approved. Refresh your pending tasks and ensure that the request is no longer in your pending list.

#### 6. Rejecting a Request

a. To reject a request, first add a comment in the comments box explaining the reason for the rejection. Then click on the Reject button.

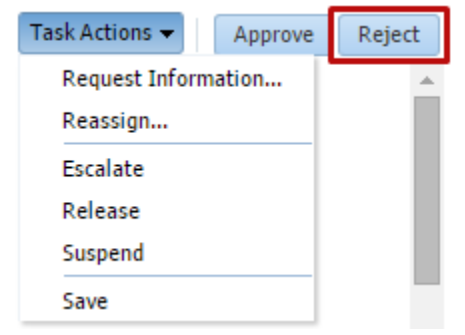

- b. You will be routed back to the Inbox/Pending Tasks page. Refresh the page with the icon on the upper right and you should see the request removed from your pending list.
- c. The user will receive a notification that request was rejected and you will see in the workflow diagram that the request was rejected:

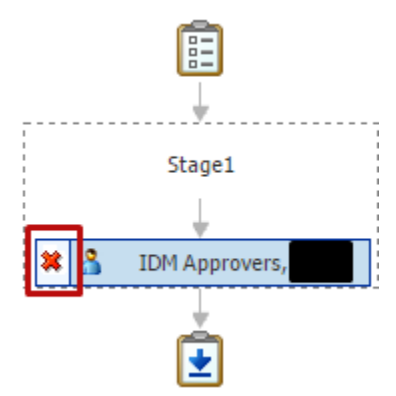

#### 7. Adding an attachment

a. If you need to attach a document for supporting information to a request, you may do so on the Approval tab of the Request Details page:

| Attachments        |            |              | <b>₽</b> × |
|--------------------|------------|--------------|------------|
| Name               | Updated By | Date Updated |            |
| No data to display |            |              |            |

#### 8. Viewing Workflow Status

a. Below you will then see the workflow approval. Most entitlements will be routed to your manager and then to a security coordinator for the system and your campus.

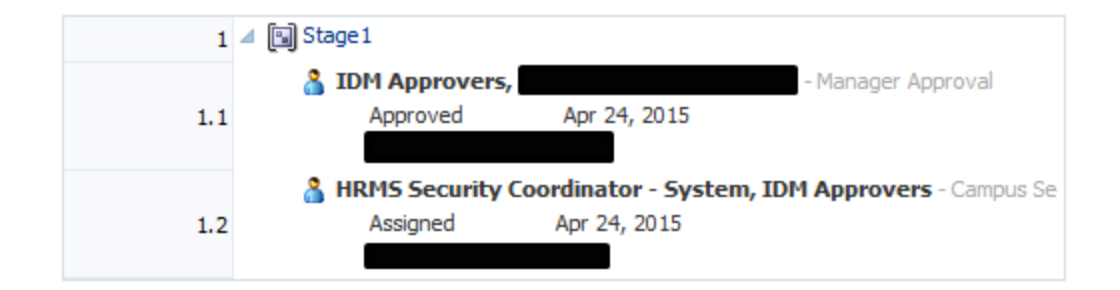

b. In the lower image you will see a green check if the approver has approved the request.

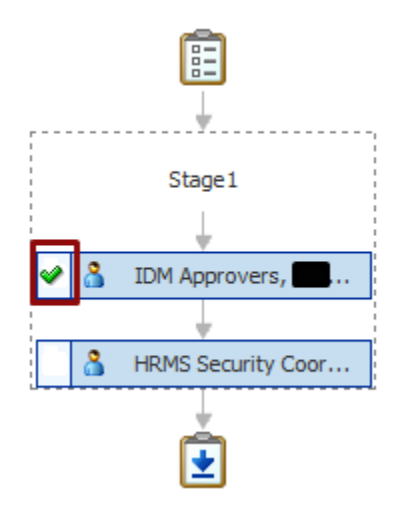

## **Request to Remove Access**

You may initiate a request to remove any of your access. To do so follow these instructions:

- 1. Log into CU Identity Manager.
- 2. Click on Administration > User.
- 3. Search for the User See <u>Reviewing Users</u>.
- 4. Click on the Application Roles tab.
- 5. Select the application roles you want removed and click on Remove Entitlements:

| Application Roles    | Application Accounts                                                          | Enterprise Privileges     |                          |           |  |
|----------------------|-------------------------------------------------------------------------------|---------------------------|--------------------------|-----------|--|
| Newly added resource | vewly added resources will not appear until the following table is refreshed. |                           |                          |           |  |
| Actions 👻 View 👻     | 🗳 Request Entitlem                                                            | ents 🛛 🥒 Modify Entitleme | nt 💥 Remove Entitlements | 🔂 Refresh |  |
|                      |                                                                               |                           |                          |           |  |
| Row Name             |                                                                               |                           |                          |           |  |
| 1 HRMS DEV Po        | rtal Administrator                                                            |                           |                          |           |  |
| 2 FIN DEV GL C       | ampus Trees Display                                                           |                           |                          |           |  |
| 3 FIN DEV Appr       | v SPO Vchr                                                                    |                           |                          |           |  |
| 4 HRMS DEV CU        | HR_SUPERVISOR                                                                 |                           |                          |           |  |
| 5 HRMS DEV Inc       | uirv                                                                          |                           |                          |           |  |

6. On the checkout page review your request and add a justification:

| 🔡 Home X 🐍 My Access X 🕻 | 🖇 Remove Entitlements × |                   |                                  |          |             |                 |               |
|--------------------------|-------------------------|-------------------|----------------------------------|----------|-------------|-----------------|---------------|
| Remove Entitlements      |                         |                   |                                  |          |             | Submit          | Save as Draft |
| 🔟 🌋 Target Users         |                         | + ×               | Justification and Effective Date |          |             |                 |               |
| # Name                   |                         |                   | Justification                    |          |             |                 |               |
| 1                        |                         | ()                |                                  |          |             |                 |               |
|                          |                         |                   | Effective Date                   | 20       |             |                 |               |
| Cart Items               |                         |                   |                                  |          |             |                 |               |
| # Display Name           |                         |                   |                                  |          |             | Status          |               |
| 1 🛞 FIN DEV Apprv SPO V  | chr Select Non-Defau    | lt Job For Reques | t Target Account:                | 💥 Remove | (i) Details | 🛷 Ready to subm | nit           |

7. Submit your request:

#### Remove Entitlements

Successfully Completed the operation.

8. As a security coordinator your change will not be routed for approval and the roles will be removed from the target application.

## **Requesting More Information from the Requestor**

1. In the Request Details screen of a claimed request, instead of approving or rejecting a request you may want to obtain more information for a requestor about what they need. To do this click on Actions and Request Information:

| Task Actions 👻 | Approve | Reject |
|----------------|---------|--------|
| Request Inforn | nation  |        |
| Reassign       |         |        |
| Escalate       |         |        |
| Release        |         |        |
| Suspend        |         |        |
| Save           |         |        |

2. A screen will open to enter your information request to the requestor. Enter your question/request and click ok. Do not be concerned with the Participant ID, this is your Constituent ID/ CU Identity Manager sser account. Leave the return option as Require subsequent participants to retake action.

| Request More              | Information                                                                                             | × |
|---------------------------|----------------------------------------------------------------------------------------------------|---|
| From       Parti     Othe | cipant f2ee6679-7006  rusers                                                                            |   |
| Comments:                 |                                                                                                    |   |
| Return Options            | <ul> <li>Route directly back to me</li> <li>Require subsequent participants to retake action</li> </ul> |   |
|                           | O <u>K</u> <u>C</u> ancel                                                                               |   |

3. The request will be assigned back to the requestor with a task to provide more information about the specific request. You will see this in the workflow diagrams in the **Approval** tab:

| 1   | 🔺 🛐 Stage1                          |                              |
|-----|-------------------------------------|------------------------------|
| 1.1 | Information Requested Ap            | ır 27, 2015                  |
| 1.2 | 🔏 🔲 🔤 DM App                        | rovers - Manager Approval    |
| 1.3 | 🛔 HRMS Security Coordinator - Syste | m, IDM Approvers - Campus Se |

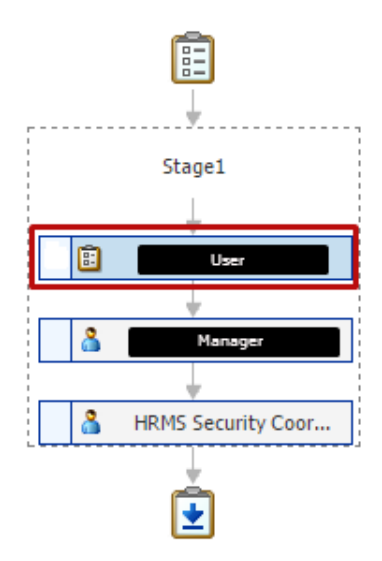

- 4. After the Requestor has responded to the task, it will be re-assigned to you for further action.
- 5. The user will see the task –reassigned to them in the **Pending Approvals** section of the **Home** page and in the **Pending Tasks** page:

| Pending Approvals          |           |                |                |         |   |
|----------------------------|-----------|----------------|----------------|---------|---|
| Pending Approvals(3) 👻 🛛 🖾 | Actions 🗸 | 9              | ▼ Assigned     | •       | * |
| Title                      | Assignees | State          | Created        | Expires |   |
| Request for Individual:    |           | Info Requested | Apr 24, 2015 5 |         |   |
| 🔋 Request for Individual:  |           | Assigned       | Apr 24, 2015 1 |         |   |
| 🔋 Request for Individual:  |           | Assigned       | Apr 24, 2015 3 |         |   |
|                            |           |                |                |         |   |
|                            |           |                |                |         |   |
|                            |           |                |                |         |   |
|                            |           |                |                |         |   |
|                            |           |                |                |         |   |
|                            |           |                |                |         |   |

6. The user will click on the request title to open the details page. They will then enter a comment to respond to you:

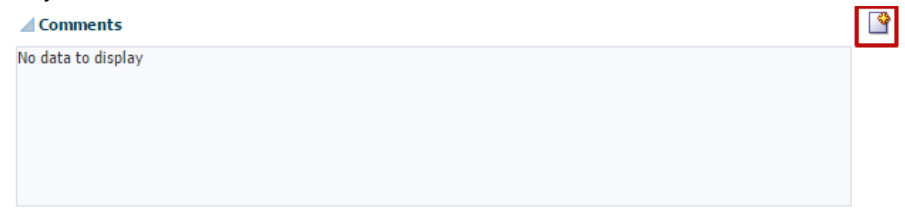

7. They will enter their response and then in the Actions menu select Submit Information:

| Task Actions 👻     |
|--------------------|
| Reassign           |
| Withdraw           |
| Submit Information |
| Save               |

8. Their response will then be assigned to you and their response will be recorded in the **comments** section of the request details page on the **Approvals** tab.

## Processing Incompatible Access Requests (CU Marketplace Only)

- 1. When a user requests roles deemed to be incompatible with other roles that the user already has, in another pending request, or in the same request, CU Identity Manager will flag the request as representing Incompatible Access and will do the following:
  - a. Assign the request to the user for an additional self- approval
  - b. Send an email to the user explaining that the role is incompatible with another role including instructions to do the following:
    - i. The email has a link to a Compensating Controls Form (PDF) that the user must complete.
      - 1. FIN Compensating Controls
    - ii. They user must send the form to a reviewer who will sign the form and send it back to the users.
    - iii. The user must then log into CU Identity Manager and look up the request. In the request approval tab, they must attach the completed Compensating Controls form to the request and then self-approve the request.

| Attachments        |            |              | <b>₽</b> × |
|--------------------|------------|--------------|------------|
| Name               | Updated By | Date Updated |            |
| No data to display |            |              |            |

- iv. The request will then be assigned to the manager/sponsor and complete the rest of the normal approval process.
- 2. When the request is assigned to you as the coordinator, it will have an attachment shown in the attachments section of the details approval tab.

| Attachme   | nts                                  |              | ÷> |
|------------|--------------------------------------|--------------|----|
| Name       | Updated By                           | Date Updated |    |
| ゐ HCM-Comp | -Contr 8ae9b349-72b3<br>00505691002b | -11e2        |    |
|            |                                      |              |    |
|            |                                      |              |    |
|            |                                      |              |    |

- 3. Open the form and record the reviewer as you normally would:
  - a. FIN: enter the reviewer in the reviewer page in FIN8
    - i. Setup Financials/Supply Chain > Security > Incompatible Access
  - b. HCM: Record the reviewer as you do now.
- 4. You may now approve the request.

### Processing Department Security (Row Level) Requests (HCM Only)

- 1. Users will request their required **Department Security** by looking up and requesting an entitlement beginning with "Dept Access":
  - a. Dept Access My Dept Only
  - b. Dept Access All Anschutz
  - c. Dept Access All Boulder
  - d. Dept Access All Denver
  - e. Dept Access All Springs
  - f. Dept Access All System
  - g. Dept Access Custom
    - i. For the *Dept Access Custom* entitlement **only**, the user will need to list what departments they need access to. If they have not provided this in the justification field of the request, then you will need to request the information from them using the <u>Request Additional Information</u> process.
  - h. Dept Access All Campuses
    - i. The All Campus department security requires an additional approval from the System Campus HCM Security Coordinator. CU Identity Manager will route the request to that security coordinator after the approval of the primary campus security coordinator.
- 2. **NOTE:** If the user does not specifically request department level access, they will automatically be granted access to their own department of employment.
- 3. When you receive a request for any of these you must reassign it to Access Management::
  - a. After claiming the request, select Actions: Reassign:

| Pending Approvals          |                 |      |          |    |
|----------------------------|-----------------|------|----------|----|
| Pending Approvals(4) 🔻 🛛 🛛 | Actions 👻       |      |          |    |
| Title                      | Approve         |      | State    | C  |
| Request for Individual:    | Reassign        | E    | Assigned |    |
| Request for Individual:    | Create Sub Task | h E  | Assigned | i. |
| Request for Individual:    | Escalate        | -n E | Assigned | i. |
| Request for Individual:    | Delesse         | n E  | Assigned | 4  |
|                            | Release         |      |          |    |
|                            | Suspend         |      |          |    |
|                            |                 |      |          |    |

- b. A Reassign Task screen will open and you will need to do the following:
  - i. Set the drop down to Groups and search for "Access"
  - ii. Select the Access Management group:

| Groups   Access       |           |       | Search | Reset   |           |
|-----------------------|-----------|-------|--------|---------|-----------|
| ID                    | Fin<br>Na | Email | Title  | Manager | Organizat |
| 💽 🎇 Access Management |           |       |        |         |           |

- iii. Click Ok
- c. The task will be assigned to Access Management for action.
- d. Access Management will update the HCM system with the requested department security.

## **Granting Access for Other Users**

To enter a request directly into the target application without training checks, Incompatible Access checks, manager approval, or additional security coordinator approval: log in as yourself with your campus credentials and initiate a request with the following procedures.

You will primarily use this process to add roles for a user that they did not originally request, but do not need to go through the normal approval process AND to waive training requirements or grant temporary access for future scheduled training.

# **WARNING**: When you use this process, it will be YOUR responsibility to check Incompatible Access rules, and track temporary access.

- 1. Login to CU Identity Manager using the bypass login: https://identity.prod.cu.edu/identity
- 2. Use your campus credentials to log in.
- 3. Search and Sort the catalog in Make Request as you normally would.
- 4. Set the Request For value to Others and click on the green plus to add users:

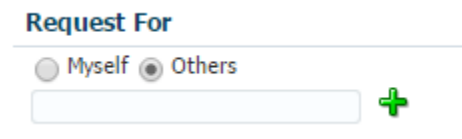

 In the Search Users window you can search by a variety of fields such as Employee Number (hremplid), First Name, and Last Name. You may also type into the search space above the columns in the User Results.

| 🕂 Advance  | d Search for  | Target Users       |                          | ×             |
|------------|---------------|--------------------|--------------------------|---------------|
| Search for | r Users and a | dd them to the Sel | ected Items table below. |               |
| Search U   | ser Login     |                    | +                        |               |
|            |               | Just show my       | directs                  |               |
| User Resu  | lts           |                    |                          |               |
| View 👻     | 😵 Add Sele    | ected 🛛 😻 Add All  | 5                        |               |
|            |               | Test               |                          |               |
| Displa     | ay Name       | First Name         | Last Name                |               |
| Test 1     | Fest Test     | Test               | Test                     |               |
| Test3      | OIM3          | Test3              | OIM3                     |               |
| Testir     | ng Host       | Testing            | Host                     |               |
| Testir     | ng2 Host      | Testing2           | Host                     |               |
|            |               |                    |                          |               |
| Rows Sele  | cted 1        | Columns Hidden     | 66                       |               |
|            |               |                    |                          |               |
| Selected U | Jsers         |                    |                          |               |
| View 🔻     | 🚕 Remove      | Selected 🛛 🔗 Remo  | ve All                   |               |
| Displa     | y Name        | First Name         | Last Name                |               |
|            |               |                    |                          |               |
|            |               | Columns Hidden     | 66                       |               |
|            |               |                    |                          | Select Cancel |

6. You may select one or more user and Add them by clicking on Add Selected such that they are added to the Selected Users section:

| ts       | Just show my                                                                             | directs                                                                                                    |                                                                                                    |
|----------|------------------------------------------------------------------------------------------|----------------------------------------------------------------------------------------------------|----------------------------------------------------------------------------------------------------|
| ts       |                                                                                          |                                                                                                    |                                                                                                    |
|          |                                                                                          |                                                                                                    |                                                                                                    |
| 🗇 Add Se | lected 🛛 😽 Add All                                                                       |                                                                                                    |                                                                                                    |
|          | Test                                                                                     |                                                                                                    |                                                                                                    |
| / Name   | First Name                                                                               | Last Name                                                                                                    |                                                                                                    |
| est Test | Test                                                                                     | Test                                                                                                    |                                                                                                    |
| DIM3     | Test3                                                                                    | OIM3                                                                                                    |                                                                                                    |
| j Host   | Testing                                                                                  | Host                                                                                                    |                                                                                                    |
| j2 Host  | Testing2                                                                                 | Host                                                                                                    |                                                                                                    |
| ted 1    | Columns Hidden                                                                           | 66                                                                                                    |                                                                                                    |
| sers     |                                                                                          |                                                                                                    |                                                                                                    |
| 🚕 Remov  | e Selected 🛛 🙈 Rem                                                                       | ove All                                                                                                    |                                                                                                    |
| / Name   | First Name                                                                               | Last Name                                                                                                    |                                                                                                    |
| DIM3     | Test3                                                                                    | OIM3                                                                                                    |                                                                                                    |
|          | Name<br>Ist Test<br>DIM3<br>) Host<br>)2 Host<br>ted 1<br>sers<br>Removi<br>Name<br>DIM3 | Test<br>Name First Name<br>Ist Test<br>DIM3 Test<br>Post Testing<br>Post Testing<br>Post Testing2<br>Testing2<br>Ted 1 Columns Hidden<br>Sers<br>Remove Selected Remove<br>Name First Name<br>DIM3 Test3 | Test Test Last Name Last Name First Name Columns Hidden 66 Sers Remove Selected Remove All Name First Name Last Name DIM3 Test3 OIM3 |

7. You will now see the users added to the request:

| Request For                                                     |      |
|-----------------------------------------------------------------|------|
| <ul> <li>Myself          <ul> <li>Others</li> </ul> </li> </ul> |      |
|                                                                 | 4    |
| Test Test Test                                                  | i) 🗙 |
| Test3 OIM3                                                      | i) 🗙 |

- 8. When you have selected the users and the application roles (entitlements) to the shopping cart, checkout.
- 9. On the checkout page you have another opportunity to add users to the request by adding rows with the Target Users:

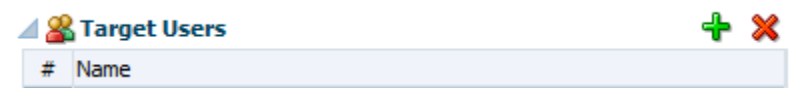

- 10. ALL the users added to the cart will have requests for ALL the roles (entitlements) requested. The request will be broken up and assigned to the correct manager and security coordinator based on each user's job, campus, and the application.
- 11. Submit the request.

## **Initiating Requests for Others**

To initiate an Access Request for other users that will flow through the complete workflow rather than being auto-approved: log in with your **init-name** account. This will log you in without the extended privileges of a security coordinator and allow you to start a request on behalf of another user.

- 1. Login to CU Identity Manager using the bypass login: <u>https://identity.prod.cu.edu/identity/faces/signin</u>
- 2. Use your **init-name** account and password to log in.
- 3. Search and Sort the catalog in Make Request as you normally would.
- 4. Set the Request For value to Others and click on the green plus to add users:

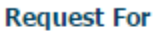

| <ul> <li>Myself          <ul> <li>Others</li> </ul> </li> </ul> |   |
|-----------------------------------------------------------------|---|
|                                                                 | - |

 In the Search Users window you can search by a variety of fields such as Employee Number (hremplid), First Name, and Last Name. You may also type into the search space above the columns in the User Results.

| arch User Login ▼<br>Just show my directs<br>er Results<br>//ew ▼ Add Selected Add All<br>Test<br>Display Name First Name Last Name<br>Test Test Test Test Test<br>Test 3 01M3 Test3 01M3<br>Testing Host Testing Host<br>Testing2 Host Testing2<br>Host<br>eterted Users<br>//ew ▼ Remove Selected Remove All<br>Display Name First Name Last Name                                                                                                    |                              |
|----------------------------------------------------------------------------------------------------|------------------------------|
| Just show my directs   er Results   Firew ▼   Add Selected   Test   Display Name   First Name   Last Name   Test Test   Testing Host   Testing2   Host   Testing2   Host   Remove Selected 1   Columns Hidden   66   Preve Selected Selected Selected Remove All   Display Name   First Name   Last Name                                                                                                    | arch User Log                |
| er Results  //ew  ✓ Add Selected  Add All  Test  Display Name  First Name Last Name Test Test Test3 OIM3 Testing Host Testing2 Host  //exted Users  //exted Users  //exted Selected  Remove Selected  Remove All  Display Name First Name Last Name                                                                                                    |                              |
| View ▼ ◆ Add Selected ◆ Add All ↓ ↓ ↓ ↓ ↓ ↓ ↓ ↓ ↓ ↓ ↓ ↓ ↓ ↓ ↓ ↓ ↓ ↓                                                                                                    | er Results                   |
| Test         Display Name       First Name       Last Name         Test Test       Test       Test         Test3 OIM3       Test3       OIM3         Testing Host       Testing       Host         Testing2 Host       Testing2       Host         ows Selected       1       Columns Hidden       66         Image: Selected Selected                                                                                                    | /iew 👻 💊 /                   |
| Display Name     First Name     Last Name       Test Test     Test     Test       Test3 01M3     Test3     01M3       Testing Host     Testing     Host       Testing2 Host     Testing2     Host       ows Selected     1     Columns Hidden     66                                                                                                    |                              |
| Test Test Test Test Test Test Test Test3 OIM3 Test3 OIM3 Testing Host Testing Host Testing2 Host Testing2 Host Testing2 Host Testing2 Host Testing2 Host Testing Host Testing Prove Selected 1 Columns Hidden 66 Test Test Test Test Test Name Last Name Test Name Last Name Test Name Last Name Test Name Last Name Test Name Last Name Test Name Last Name Test Name Test N | Display Nam                  |
| Test3 OIM3       Test3       OIM3         Testing Host       Testing       Host         Testing2 Host       Testing2       Host         ows Selected       1       Columns Hidden       66         Idected Users       Image: Column Prior Columns Prior Columns Prior Columns Prior Columns       Image: Column Prior Columns Prior Columns         View ▼                                                                                                    | Test Test Te                 |
| Testing Host       Testing       Host         Testing2 Host       Testing2       Host         ows Selected       1       Columns Hidden       66         Idected Users         //iew ▼                                                                                                    | Test3 OIM3                   |
| Testing2 Host Testing2 Host Wext Selected 1 Columns Hidden 66                                                                                                    | Testing Host                 |
| ows Selected 1 Columns Hidden 66<br>lected Users<br>/ïew ▼ ARemove Selected Remove All<br>Display Name First Name Last Name                                                                                                    | Testing2 Hos                 |
| Display Name First Name Last Name                                                                                                    | lected Users<br>/iew 👻 🛛 🚕 🕅 |
|                                                                                                    | Display Nam                  |
| Columns Hidden 66                                                                                                    |                              |
| Select Cancel                                                                                                    |                              |

6. You may select one or more user and Add them by clicking on Add Selected such that they are added to the Selected Users section:

| Its                 | lected 😻 Add All<br>Test<br>First Name                     | Last Name                                                                                                    |                                                                                                    |
|---------------------|------------------------------------------------------------|----------------------------------------------------------------------------------------------------|----------------------------------------------------------------------------------------------------|
| Its                 | lected 😻 Add All<br>Test<br>First Name                     | E Last Name                                                                                                    |                                                                                                    |
|                     | lected 💸 Add All<br>Test<br>First Name                     | Est Name                                                                                                    |                                                                                                    |
| y Name<br>'est Test | Test<br>First Name                                         | Last Name                                                                                                    |                                                                                                    |
| y Name<br>est Test  | First Name                                                 | Last Name                                                                                                    |                                                                                                    |
| est Test            |                                                            | Last manie                                                                                                    |                                                                                                    |
|                     | Test                                                       | Test                                                                                                    |                                                                                                    |
| OIM3                | Test3                                                      | OIM3                                                                                                    |                                                                                                    |
| g Host              | Testing                                                    | Host                                                                                                    |                                                                                                    |
| g2 Host             | Testing2                                                   | Host                                                                                                    |                                                                                                    |
|                     |                                                            |                                                                                                    |                                                                                                    |
| cted 1              | Columns Hidden                                             | 66                                                                                                    |                                                                                                    |
|                     |                                                            |                                                                                                    |                                                                                                    |
| Jsers               |                                                            |                                                                                                    |                                                                                                    |
| 🚕 Remov             | e Selected 🛛 🙊 Rem                                         | ove All                                                                                                    |                                                                                                    |
| y Name              | First Name                                                 | Last Name                                                                                                    |                                                                                                    |
| OIM3                | Test3                                                      | OIM3                                                                                                    |                                                                                                    |
|                     | ig Host<br>ig2 Host<br>teted 1<br>Jsers<br>wy Name<br>OIM3 | Ig Host Testing<br>Ig2 Host Testing2<br>cted 1 Columns Hidden<br>Jsers<br>A Remove Selected Rem<br>Ig Name First Name<br>OIM3 Test3 | Ig Host Testing Host<br>Ig2 Host Testing2 Host<br>Cted 1 Columns Hidden 66<br>Jsers<br>Wame First Name Last Name<br>OIM3 Test3 OIM3 |

7. You will now see the users added to the request:

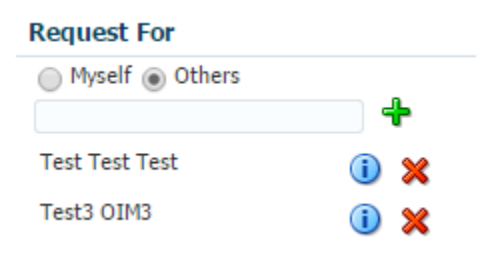

- 8. When you have selected the users and the application roles (entitlements) to the shopping cart, checkout.
- 9. On the checkout page you have another opportunity to add users to the request by adding rows with the Target Users:

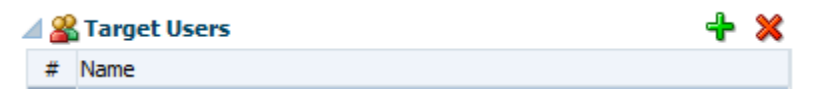

- 10. ALL the users added to the cart will have requests for ALL the roles (entitlements) requested. The request will be broken up and assigned to the correct manager and security coordinator based on each user's job, campus, and the application.
- 11. Submit the request.

## Processing PDF Forms

For a grace period after CU Identity Manager go-live (and through Year-End 2015 for FIN) we will continue to process PDF request forms for the following reasons:

- The request was already in process when CU Identity Manager went live
  - The user should be instructed to use CU Identity Manager in the future
- The user used a form they had stored locally
  - The user should be instructed to use CU Identity Manager in the future
- There was a problem with requesting access via CU Identity Manager.
  - $\circ$  The issue should be reported to <u>access@cu.edu</u> immediately.

To process the PDF form in CU Identity Manager, follow these instructions:

- 1. Log into CU Identity Manager using your normal account
- 2. Use the Make Request page to select the user.
- 3. Enter the roles from the PDF form.
- 4. Checkout and select alternate job data if needed.
- 5. Submit the request.
- 6. Archive the PDF form in singularity or send to <a href="mailto:access@cu.edu">access@cu.edu</a> requesting to have it archived. Please indicate that the form was already processed.

## **Reviewing Users**

To review existing accounts and access for a user follow these instructions:

- 1. Log into CU Identity Manager using your normal account
- 2. Click on the Administration > Users link in the left-hand navigation:

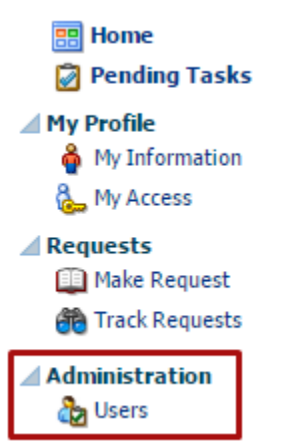

3. Search for the user. Do not use the User Login field as that will be the user Constituent ID:

| Search          |               |                |             |              |
|-----------------|---------------|----------------|-------------|--------------|
| Match 💿 All (   | Any           |                |             |              |
| User Login      | Starts with   | Start Date     | Equals 🔻    | 120-<br>120- |
| First Name      | Starts with   | End Date       | Equals 🔻    | 120 I        |
| Last Name       | Starts with   | Display Name   | Starts with |              |
| Identity Status | Equals V      | Account Status | Equals      |              |
| E-mail          | Starts with 🔻 | Organization   | Equals 🔻    | Q,           |

4. You may add search fields to those shown with the Add Fields button:

| Search | Reset | Save | Add Fields 🔻                          |
|--------|-------|------|---------------------------------------|
|        |       |      | · · · · · · · · · · · · · · · · · · · |

5. Not all the fields available are populated with information in CU Identity Manager, but **Employee Number** and Last5\_SSN may be useful:

| Search          |               |    |                 |             |             |   |  |
|-----------------|---------------|----|-----------------|-------------|-------------|---|--|
| Match 💿 All 🔵 A | Any           |    |                 |             |             |   |  |
| User Login      | Starts with   |    | End Date        | Equals 🔻    | <b>1</b> 20 |   |  |
| First Name      | Starts with   |    | Display Name    | Starts with | )           |   |  |
| Last Name       | Starts with   |    | Employee Number | Starts with | )           | * |  |
| Identity Status | Equals V      | •  | Account Status  | Equals 🔻    | T           |   |  |
| E-mail          | Starts with 🔻 |    | Organization    | Equals 🔻    | )Q          |   |  |
| Start Date      | Equals 🔻      | 20 | LAST5_SSN       | Starts with | )           | * |  |

6. You should receive results. If you do not, make sure the search did not save data from a previous search. You may click **Reset** to clear all the search fields.

| Sear | ch Results        |                   |                |                 |                     |                  |                   |                 |                |
|------|-------------------|-------------------|----------------|-----------------|---------------------|------------------|-------------------|-----------------|----------------|
| Ad   | tions 👻 View 👻    | 🚰 Create 🛛 🥖 Edit | 🔗 Enable 🛛 🖉 D | isable 💥 Delete | Unlock Account      | Reset Password   | 🚱 Refresh 🛛 🛃     | Detach          |                |
|      |                   |                   |                |                 |                     |                  |                   |                 |                |
| Row  | Display Name      | User Login        | First Name     | Last Name       | Organization        | Telephone Number | E-mail            | Identity Status | Account Status |
| 1    | Barry Henry Allen | 7A519778-D4C9-1   | Barry          | Allen           | University of Color |                  |                   | Active          | Unlocked       |
| 2    | The Flash         | OIMTRAIN          | Barry          | Allen           | University of Color |                  | access.now@cu.edu | Active          | Unlocked       |

- 7. Click on the User Login value to open the desired user.
- 8. In the User information you will see several tabs:
  - a. User Attributes:
    - i. Basic Info:

▲ Basic Information First Name Barry Middle Name Henry Last Name Allen Xellerate Type false E-mail Manager The Flash

Organization University of Colorado User Type Temp Account Status Unlocked User Login 7A519778-D4C9-11E4-B254-0050569000EB Identity Status Active Display Name Barry Henry Allen

- ii. Other Attributes including:
  - 1. Employee Number
    - 2. HCM Department security by Node
    - 3. Department Code
    - 4. POI and Job Information

#### Other Attributes

Employee Number 277625 Department Number Title All POI Codes 00015;;;;236328;;50119!!! Department Security Job Records POI Department ID 50119 POI Description Peoplesoft OPERID Just POI

iii. The user's direct reports if they are a manager or POI sponsor:

| Attributes  | Enterp   | rise Privileges   | Appli  | ication Roles  | Applicatio | on Accounts            | Direct Reports | Organizations | Admin Roles |          |   |
|-------------|----------|-------------------|--------|----------------|------------|------------------------|----------------|---------------|-------------|----------|---|
| Actions 👻   | View     | 🗸 🥖 Open          | ତ୍ରେ ଜ | Refresh        |            |                        |                |               |             | 🚮 Detach | * |
|             |          |                   |        |                |            |                        |                |               |             |          | 1 |
| Display Nan | ne       | User Login        |        | Identity Statu | is Org     | ganization             |                |               |             |          |   |
| Barry Henry | Allen    | 7A519778-D40      | 09-1   | Active         | Uni        | iversity of Co         | lorado         |               |             |          |   |
|             |          |                   |        |                |            |                        |                |               |             |          |   |
|             |          |                   |        |                |            |                        |                |               |             |          |   |
|             |          |                   |        |                |            |                        |                |               |             |          |   |
|             |          |                   |        |                |            |                        |                |               |             |          |   |
|             |          |                   |        |                |            |                        |                |               |             |          |   |
|             |          |                   |        |                |            |                        |                |               |             |          |   |
|             |          |                   |        |                |            |                        |                |               |             |          |   |
|             |          |                   |        |                |            |                        |                |               |             |          |   |
|             |          |                   |        |                |            |                        |                |               |             |          |   |
|             |          |                   |        |                |            |                        |                |               |             |          |   |
|             |          |                   |        |                |            |                        |                |               |             |          |   |
|             |          |                   |        |                |            |                        |                |               |             |          |   |
| 🔟 Details   | 5        |                   |        |                |            |                        |                |               |             |          |   |
| Display     | Name B   | arry Henry Aller  | n      |                | Use        | er Type Ten            | пр             |               |             |          |   |
| First       | Name B   | arry              |        |                | Tele       | ephone                 |                |               |             |          |   |
| Last        | Name A   | llen              |        |                | N          | Number                 |                |               |             |          |   |
| Start       | Date     |                   |        |                | A          | Account Unio<br>Status | ocked          |               |             |          |   |
| End         | Date     |                   |        |                | Identity   | Status Acti            | ve             |               |             |          |   |
| E           | -mail    |                   |        |                |            |                        |                |               |             |          |   |
| Organiz     | tation U | iniversity of Col | orado  |                |            |                        |                |               |             |          |   |
|             |          |                   |        |                |            |                        |                |               |             |          | * |

- iv. User Accounts
  - 1. Listed by Application Instance:

| Attributes Enterprise Privileges Application Roles Application Accounts Direct Reports Organizations Admin Roles |                                                                                                    |              |                |         |              |            |  |  |  |  |  |
|----------------------------------------------------------------------------------------------------|----------------------------------------------------------------------------------------------------|--------------|----------------|---------|--------------|------------|--|--|--|--|--|
| Newly added resources will not appear until the following table is refreshed.                                    |                                                                                                    |              |                |         |              |            |  |  |  |  |  |
| Actions 👻 View 👻 🦉                                                                                               | Actions 🗸 View 👻 💽 Request Accounts 🛛 🔄 Request Entitlement 🛛 🔞 Refresh 👹 Resource History 🔯 🚮 Detach |              |                |         |              |            |  |  |  |  |  |
|                                                                                                    |                                                                                                    |              |                |         |              |            |  |  |  |  |  |
| Row Application Instance                                                                                         | Resource                                                                                              | Account Name | Provisioned On | Status  | Account Type | Request ID |  |  |  |  |  |
| 1 Peoplesoft HR Dev                                                                                              | Peoplesoft User                                                                                       | ALLE100000   | April 20, 2015 | Enabled | Primary      |            |  |  |  |  |  |

- v. User Application Roles for all application instances:
  - Notice you may request application roles (entitlements) for this user by using the **Request Entitlements** button. This will take you to the **Make Request** page for this user.

| Attributes | Enterprise Privi                                                                                          | eges Application | Roles Application    | Accounts   | Direct Reports | Organizations | Admin R     | oles |                |            |   |
|------------|----------------------------------------------------------------------------------------------------|------------------|----------------------|------------|----------------|---------------|-------------|------|----------------|------------|---|
| Newly adde | Newly added resources will not appear until the following table is refreshed.                             |                  |                      |            |                |               |             |      |                |            |   |
| Actions 🔻  | Actions 🗸 View 🗸 🕜 Request Entitlements 🥒 Modify Entitlement 💥 Remove Entitlements 🛛 🔞 Refresh 🔯 🖬 Detach |                  |                      |            |                |               |             |      |                |            |   |
|            |                                                                                                    |                  |                      |            |                |               |             |      |                |            |   |
| Row Name   |                                                                                                    | Resource         | Application Instance | Account Na | ame Status     | 1             | Description |      | Provisioned On | Request ID |   |
| 1 HRMS     | DEV CU POI                                                                                                | Peoplesoft User  | Peoplesoft HR Dev    | ALLE10000  | 0 Provisi      | oned          |             |      | April 20, 2015 |            |   |
|            |                                                                                                    |                  |                      |            |                |               |             |      |                |            | 1 |

- vi. Enterprise Privileges
  - 1. This is for CU Identity Manager use only.
  - 2. This will show you if the user is setup as a security coordinator.
- vii. Organization
  - 1. This will show the organization the user is associated with.
- viii. Admin Roles
  - 1. This is for CU Identity Manager users only.
  - 2. This will show you if the user has Help Desk access or other special privileges in CU Identity Manager.

## **Tracking Requests**

To check on the status of an existing request follow these instructions.

- 1. Log into CU Identity Manager using your normal account.
- 2. Click on Requests > Track Requests

| 📰 <u>Home</u><br>🗭 Pending Tasks |  |
|----------------------------------|--|
| My Profile                       |  |
| 춹 My Information                 |  |
| 🗞 My Access                      |  |
| Requests                         |  |
| 💷 Make Request                   |  |
| 👸 Track Requests                 |  |
|                                  |  |

- 3. The **Show** field defaults to **Requests Raised by Me**. To look up requests for others or requests for you that were created by others change this setting before searching.
  - a. Requests Raised By Me
  - b. Requests Raised For Me
  - c. For a User (Search All for Security Coordinators, Help Desk, and Admins only)
     i. You must enter a requestor or beneficiary for the For a User option.

| rack Reques     | st        |                    |                    |           |        |                |        |   |                |          |              |               |            |   |
|-----------------|-----------|--------------------|--------------------|-----------|--------|----------------|--------|---|----------------|----------|--------------|---------------|------------|---|
| Search          |           |                    |                    |           |        |                |        |   |                |          | Saved Search | Search Requ   | ests       | • |
| Match 💿 All 🤇   | Any       |                    |                    |           |        |                |        |   |                |          |              |               |            |   |
| Request ID      | Starts wi | ith 💌              |                    |           |        | Requested Date | Equals | • |                | 20       |              |               |            |   |
| Status          | Equals    | -                  |                    |           | •      | Beneficiary    | Equals | - |                |          |              |               |            |   |
| Request Type    | Equals    | -                  |                    |           | •      | Requester      | Equals | • |                | <b>Q</b> |              |               |            |   |
|                 |           |                    |                    |           |        |                |        |   |                |          | Search Reset | Save          | Add Fields | • |
| Search Resu     | lts       |                    |                    |           |        |                |        |   |                |          | Show         | Requests Rais | sed By Me  | • |
| Actions 💌 🕅     | /iew 🔻    | 💥 Withdraw Request | t 🚿 Delete Request | 🚱 Refresh | R)     | 🛃 Detach       |        |   |                |          |              |               |            |   |
|                 |           |                    |                    |           |        |                |        |   |                |          |              |               |            |   |
| Row Request     | ID        |                    | Request Type       |           | Status |                |        |   | Requested Date |          |              | Requester     |            |   |
| No data to disp | olay      |                    |                    |           |        |                |        |   |                |          |              |               |            |   |

4. The result will show request IDs and their status. Click on a request ID to review the details:

| Actions 👻 View 👻     | 💥 Withdraw Request | 🗙 Delete Request      | 🔁 Refresh 🛛 🔄 | Detach                                    |                |
|----------------------|--------------------|-----------------------|---------------|-------------------------------------------|----------------|
|                      |                    |                       |               |                                           |                |
| Row Request ID       |                    | Request Type          | S             | tatus                                     | Requested Date |
| 1 🔯 <u>Request I</u> | D: 328             | Provision Entitlement | 0             | btaining Operation Approval               | April 24, 2015 |
| 2 🖉 Request I        | D: 329             | Provision Entitlement | R             | equest Completed                          | April 24, 2015 |
| 3 🗭 <u>Request I</u> | <u>D: 330</u>      | Provision Entitlement | R             | equest Failed                             | April 24, 2015 |
| 4 🙆 <u>Request I</u> | D: 321             | Provision Entitlement | R             | equest Failed                             | April 23, 2015 |
| 5 🙆 <u>Request I</u> | D: 319             | Provision Entitlement | 0             | btaining Operation Approval               | April 24, 2015 |
| 6 🔯 <u>Request I</u> | D: 314             | Provision Entitlement | R             | equest Awaiting child Requests Completion | April 24, 2015 |
| 7 🖉 <u>Request I</u> | D: 315             | Provision Entitlement | R             | equest Failed                             | April 24, 2015 |
| 8 🔯 <u>Request I</u> | D: 317             | Provision Entitlement | 0             | btaining Operation Approval               | April 24, 2015 |
| 9 🙆 <u>Request I</u> | D: 316             | Provision Entitlement | R             | equest Failed                             | April 24, 2015 |

5. If the request has failed, click on the Request Failed link to see why:

| Summary Information          |                                                                                                    |                               |
|------------------------------|----------------------------------------------------------------------------------------------------|-------------------------------|
| Request Id                   | 330 Requester                                                                                         |                               |
| Requested Date               | 4/24/2015 Status                                                                                      | Request Failed                |
| Effective Date               | Parent Request ID                                                                                     | 314                           |
| Justification                | Request Type                                                                                          | Provision Entitlement         |
|                              |                                                                                                    |                               |
| Request Error Details        |                                                                                                    | ×                             |
| IAM-2050126 : Invalid outcon | ne Required training not complete. Request requires completion of: A00029,A00030,F00001 received from | n SOA for the request id 330. |
|                              |                                                                                                    | all                           |

- 6. In the Request Details tab you can see information about the request.
  - a. If the request is a parent request, it will have multiple Request ID listed under Related Requests. If it is a child request, it will list the parent. You can switch back and forth by clicking on the related request ID.

| Request Details | Approval Details     |        |                  |                 |                     |                              |           |  |  |  |
|-----------------|----------------------|--------|------------------|-----------------|---------------------|------------------------------|-----------|--|--|--|
| Target Users    |                      |        | Related Requests |                 |                     |                              |           |  |  |  |
| Display Name    |                      | E-mail | Beneficiary      | Request Id      | Requested Item      | Status                       |           |  |  |  |
|                 | ()                   |        | F2EE6679-7006-1  | 334             | HRMS DEV CUH        | Obtaining Operation Approval |           |  |  |  |
|                 |                      |        | F2EE6679-7006-1  | 335             | FIN DEV ePro P      | Request Failed               |           |  |  |  |
| Cart Items      |                      |        |                  |                 |                     |                              |           |  |  |  |
| # Display Nam   | e                    |        |                  |                 |                     |                              |           |  |  |  |
| 1 🍪 FIN D       | EV ePro Purch Dir    |        |                  | Select Non-Defa | ult Job For Request | Target Account:              | i Details |  |  |  |
| 2 🍪 HRM         | DEV CUHRUIS PS Admin |        |                  | Select Non-Defa | ult Job For Request | Target Account:              | i Details |  |  |  |

7. In the **Approval Details** tab, double click on the title of the request. If the title does not appear, the request may be in a failed status or you may need to click **Refresh**.

| Request Details Approval Details                        |             |                |   |
|---------------------------------------------------------|-------------|----------------|---|
| View 🔻 🙀 Refresh 🚮 Detach                               |             |                |   |
| Row Title                                               | Task Status | Assignees      |   |
| 1 Request for Individual: for 41~CUHRUIS_QA_Engineer_NP | Assigned    | IDM Approvers, |   |
| 4                                                       |             |                | + |
| Columns Hidden 1                                        |             |                |   |

8. You can review the workflow and see who the request is currently assigned to:

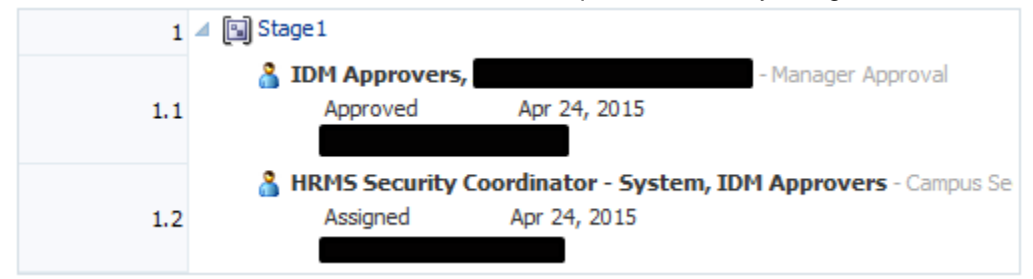

9. And see who has approved or rejected the request:

:

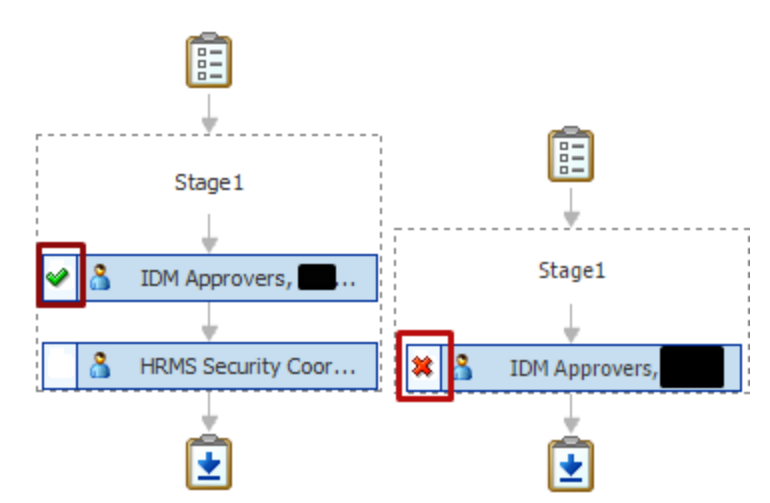

- 10. You can review any comments:
  - a. Reason for rejection
    - b. Request for information

#### Comments

| No data to display |  |  |  |
|--------------------|--|--|--|
|                    |  |  |  |
|                    |  |  |  |
|                    |  |  |  |
|                    |  |  |  |

#### 11. And review any attachments

#### Attachments

| Name             | Updated By                         | Date Updated |
|------------------|------------------------------------|--------------|
| 🇞 HCM-Comp-Contr | 8ae9b349-72b3-11e2<br>00505691002b | 2            |
|                  |                                    |              |
|                  |                                    |              |

## Assign a Proxy

If you are going to be out of the office and would like to assign a proxy to approve access requests on your behalf, you may do so in CU Identity Manager. You may also define a long-term proxy to approve requests on your behalf simply by using a longer date range.

- 1. Log into CU Identity Manager.
- 2. Go to the My Profile > My Information page:

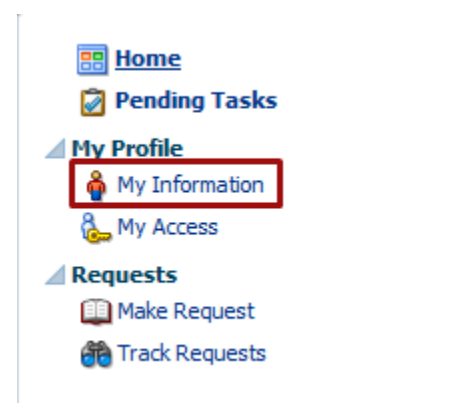

3. Scroll down to the Proxy section.

| 4 | Proxies       |        |        |       |            |           |       |          |          |              |  |
|---|---------------|--------|--------|-------|------------|-----------|-------|----------|----------|--------------|--|
| ( | Current       |        |        |       |            |           |       |          |          |              |  |
|   | Actions 👻     | View 🔻 | 🥒 Edit | 🕂 Ado | l 💥 Remove | 🚯 Refresh | 💥 Rem | nove All | 🛃 Detach |              |  |
|   | Row Proxy N   | ame    |        |       | Start Date |           | End I | Date     |          | Relationship |  |
|   | No data to di | splay  |        |       |            |           |       |          |          |              |  |

4. Add a proxy:

| Add Proxy    |                                                    |        | ×     |
|--------------|----------------------------------------------------|--------|-------|
| * Proxy Name | <ul> <li>My Manager</li> <li>Other User</li> </ul> |        |       |
| *** • • •    |                                                    | ta).   | 4     |
| * Start Date |                                                    | ĽO     |       |
| * End Date   |                                                    | 100    |       |
|              |                                                    | Cancel | Apply |
|              |                                                    |        |       |

- 5. You may select the manager associated with your primary job, or you may look up another user.
- 6. Set a start and end date. During this period the proxy will have access to your pending approvals and can claim them and approve or reject as you would.

| Proxies             |                |            |           |              |          |              |
|---------------------|----------------|------------|-----------|--------------|----------|--------------|
| Current             |                |            |           |              |          |              |
| Actions 👻 View 👻    | 🥖 Edit 🛛 🕂 Add | 💥 Remove   | 🚯 Refresh | 💥 Remove All | 🛃 Detach |              |
| Row Proxy Name      |                | Start Date |           | End Date     |          | Relationship |
| 1 Barry Henry Allen |                | 4/30/2015  |           | 8/31/2015    |          | Other        |

7. The proxy will expire at the end date set, or you can remove them to inactivate their proxy status.

## Appendix

## URLs

- CU Identity Manager Links, Information, and Guides
- UIS Service Desk